# ACCESSインストールでOFFICEが消えるトラブルについて

世界のお客様にモノづくり視点による全工程のソリューションを提供し新たな板金市場を創造する

- 第1版 -

2024年7月6日 (株)アマダ (株)ケーブルソフトウェア

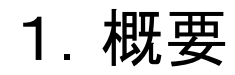

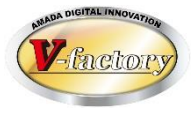

# 1)トラブル内容 MS-Office 2021が入っているPCにAccessをインストールしたら Officeが消えます。

Accessは製品版もランタイム版も同じです。

#### 2) 発生条件

<mark>プリインストール版Office</mark>が入っているPCで発生します。 デスクトップ版Office(永続版、サブスク版)は問題なし。 企業向けOffice(Office LTSC)も問題なし。

## 3)対策

- ・お客様にプリインストール版Office購入は勧めない。
- ・購入済ならマイクロソフトアカウント紐付後に再インストールする。 (デスクトップ版Officeに入れ替える)

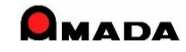

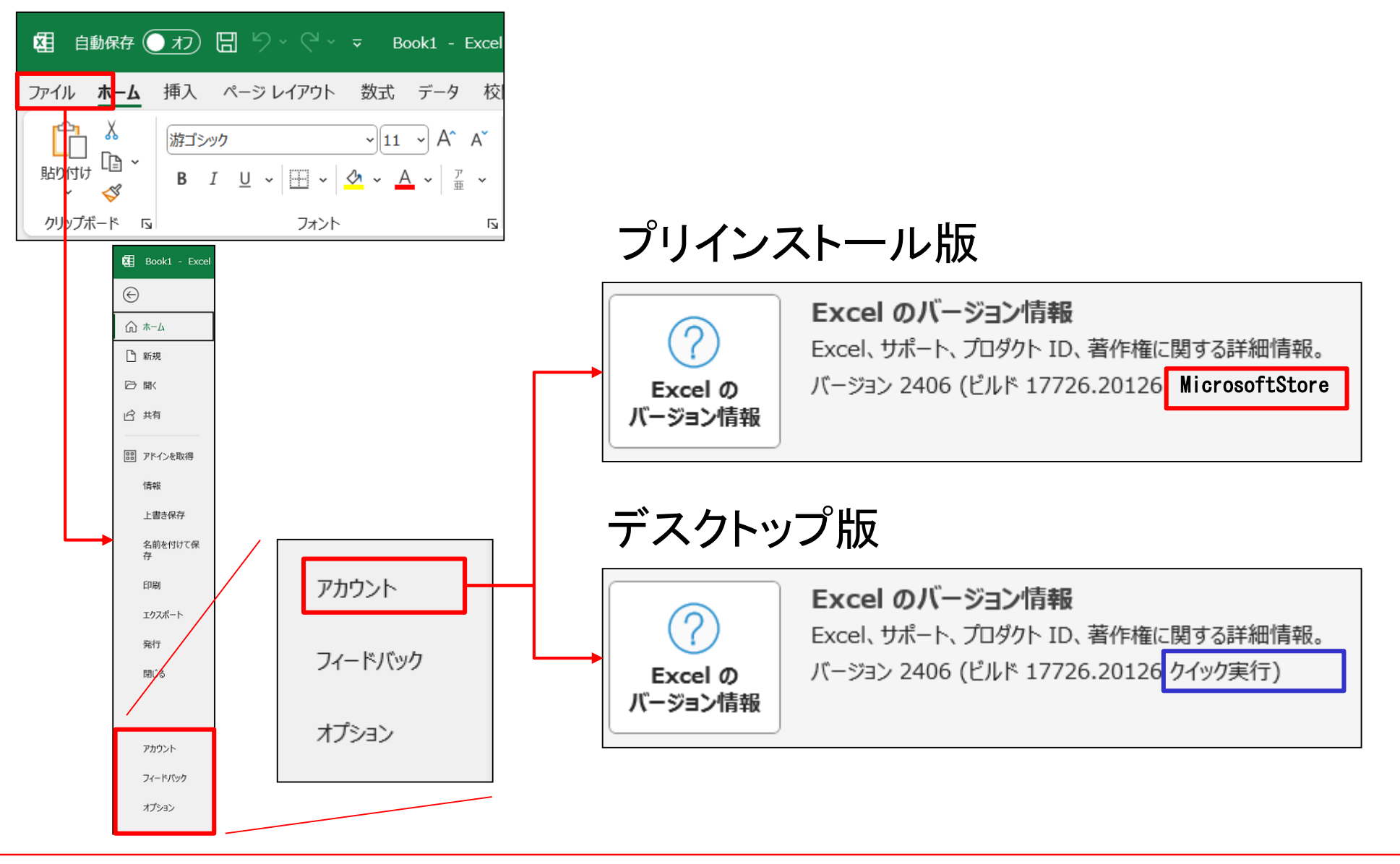

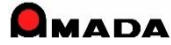

factor

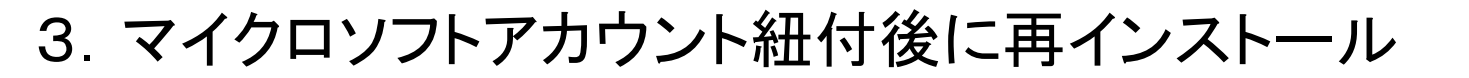

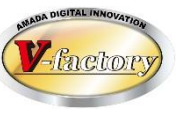

### (1)マイクロソフトアカウントに紐付

〔プロダクトキーあり〕
①Officeアプリ起動
②プロダクトキー入力
③マイクロソフトアカウントにサインイン
④ライセンス契約に同意

〔プロダクトキーなし〕 ①Officeアプリ起動 ②マイクロソフトアカウントにサインイン ③ライセンス契約に同意 参考URL PCに搭載されたOfficeを設定する - Microsoft サポート

参考URL <u>新しい PC で購入済みまたは無料プランの Office をアク</u> <u>ティブ化する - Microsoft サポート</u>

※注意事項

必ず「会社のマイクロソフトアカウント」にサインインしてください。

「個人のマイクロソフトアカウント」にサインインすると当事者が退社した場合にOfficeが使えなくなります。

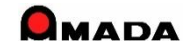

3. マイクロソフトアカウント紐付後に再インストール

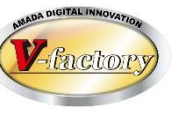

## (2)マイクロソフトアカウントから再インストール

#### 〔ライセンス確認〕 ①マイクロソフトアカウントにサインイン ②今回購入したライセンスが表示される ことを確認する

〔Officeアンインストール〕 ①コントロールパネルから現行Officeを アンインストールする

〔Office再インストール〕 ①マイクロソフトアカウントにサインイン ②今回購入したOfficeをインストールする

※注意事項1

Office再インストールは「マイクロソフトアカウント」から行います。 「Microsoft Store アプリ」からの再インストールは使いません。

※注意事項2

Officeアンインストール前にOutlook設定バックアップを忘れずに。

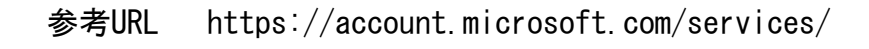

参考URL <u>パソコンのOfficeを、ストアアプリ版からデスクトップ</u> 版に入れ替える手順【図解入り】(curio-shiki.com)

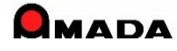